**Step 1** - Go To **TeachHub** and log in using your DOE Email address (<u>@nycstudents.net</u>)

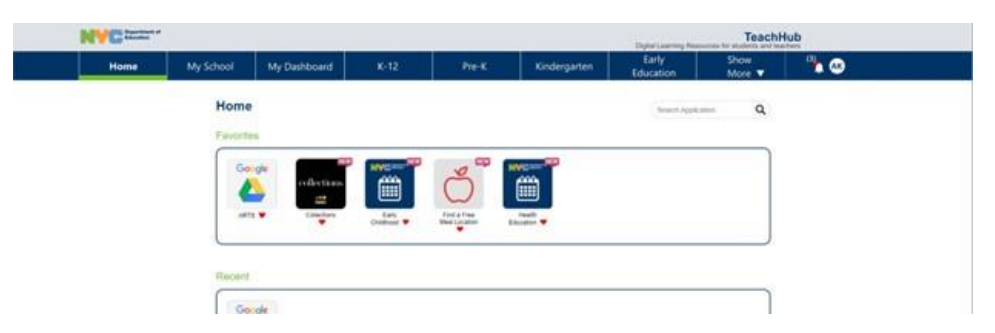

**Step 2** - At the top bar select the **MyDashboard** Tab (second or third tab from the left)

| The base    |           |                                                  |             |       |              | Dated Learning Pro- | TeachH         | lub         |
|-------------|-----------|--------------------------------------------------|-------------|-------|--------------|---------------------|----------------|-------------|
| Home        | My School | My Dashboard                                     | (612)       | Pie K | Kindergarten | Early<br>Education  | Show<br>More 👻 | <b>** ©</b> |
| My Dashboar | rd        |                                                  |             |       |              | Search Applica      | - Q            |             |
|             | Student G | arades                                           | G           |       |              |                     |                |             |
|             | (<br>)    | Click to view your cour<br>assignments, and grad | ses.<br>es. |       |              |                     |                |             |

Step 3 - Select the Student Grades card to begin.

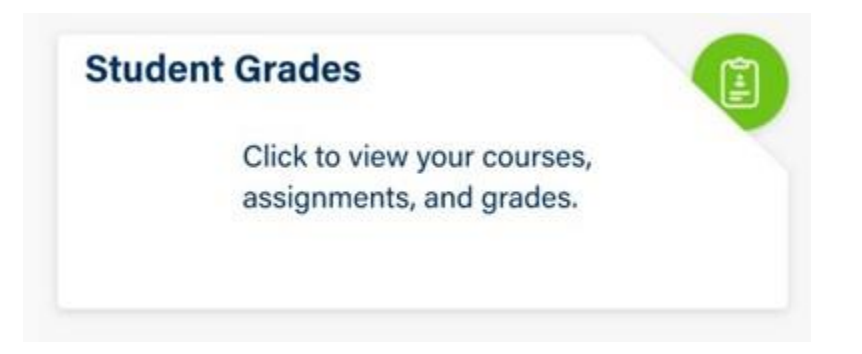

**Step 4** - Your Courses for the school year will appear. You may view your grades by course and by marking period. Please select a course to get more information on your assignments/grades for that course.

| Home          | My School            | My Dashboard | (K-12)          | Pre-K    | Kindergarten | Education        | Show<br>More 🔻 | <b>**</b> 👁 |
|---------------|----------------------|--------------|-----------------|----------|--------------|------------------|----------------|-------------|
| Student Gra   | ides - Course        | 5            |                 |          |              | march Apples     | - Q            |             |
| Courses for t | School Year: 2022-21 | 223 TERM 2   |                 | saco s 🔹 |              |                  |                |             |
| English Li    | anguage Arts 1 - Ei  | EN/1-1B3     | Spanish 1 - FSS | 521      |              | Art 2 - FAS11    |                |             |
| American      | History - HVS11      |              | Biology - SLS21 |          |              | Computer Science | - CSCIA5       | >           |
|               |                      |              |                 |          |              |                  |                |             |

Classes will be color coded to show at a glance the status of that student in that class.

- Green Passing
- Red Not Passing

**Step 5** - You will see your grades for all assignments that have been assigned a grade and those that remain ungraded. Assignments will be color coded to show at a glance the grade you have received.

| Home                                                                            | My School        | My Dashboard          | (K-12)                                                                            | PREAC                 | Kindergarten  | Early                                                                                     | Show                          | * @ |
|---------------------------------------------------------------------------------|------------------|-----------------------|-----------------------------------------------------------------------------------|-----------------------|---------------|-------------------------------------------------------------------------------------------|-------------------------------|-----|
| Student Grade                                                                   | es - Gradeb      | ook                   |                                                                                   |                       |               | Takaton<br>Tako Apea                                                                      | - Q                           |     |
| Assignments for: E                                                              | NGLISH LANGUA    | GE ARTS 1 - EEN/1-183 | TERM 2                                                                            | • ( MARKO             | NG PERIOD 3 + |                                                                                           |                               |     |
| Book Report - Fic<br>Tarre 2 - Marking Peri<br>Due Date - 2022<br>Grade: 91/100 | tion<br>of 3     |                       | Essay on Reading<br>Term 2 - Marking Per<br>Dee Date: February 1<br>Grade: Mi/100 | 9<br>kod 3<br>4, 2022 |               | Homework Assignr<br>Teim 2 - Marking Period<br>Dee Date: February 55 2<br>Grade: 25/100   | nent - Reading<br>13<br>2022  |     |
| Midterm Exam<br>Sens 2 - Marking Peri<br>Due Date: Petruary H<br>Drade: 88/100  | int 3<br>6. 2002 |                       | Midterm Exam<br>Term 2 - Marking Part<br>Due Date: February 1<br>Grade: 92/100    | lod 3<br>1, 2022      |               | Homework Assigne<br>Term 2 - Marking Period<br>Due Date: Petervary 28,<br>Grade: UNGRADED | ment - Research<br>53<br>2022 | >   |

- Green Passed
- Red Not Passed
- Grey Ungraded or no grades released

Note: You may search for grades by term or marking period in the drop down menu.

| erm 1  | Marking Period 1 |
|--------|------------------|
| Term 2 | Marking Period 2 |
|        | Marking Period 3 |